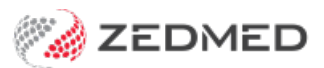

## Remove an allergy

Last Modified on 04/11/2024 3:42 pm AEDT

Remove an allergy from the patient's record that is incorrect or was recorded by mistake. When writing a script, all recorded allergies are displayed at the top left of the prescription screen.

To remove a recorded allergy:

- 1. Go to Zedmed's Reception tab.
- 2. Select Clinical Records then locate the patient and open their record.

Alternatively, you could admit the patient from the waiting room.

3. In the Reference View section, select the Allergies Maintenance icon.

This will start the encounter and open the Allergies and Adverse Reactions screen. Alternatively, you can start an encounter and select Allergies from the Current Encounter menu.

- 4. In the **Existing Patient Allergies** section, right-click the allergy to be removed.
- 5. Select Delete Allergy.

If you want to add a correct allergy, select **Save Updates**. The fields will clear, and you can enter an allergy.

6. Select **Close** to save and exit.

Also, see the Summary Views Allergies article.

| Allergies and | Adverse Reactions        |       |                |              |                |         |           | ×                      |
|---------------|--------------------------|-------|----------------|--------------|----------------|---------|-----------|------------------------|
| Allergy Sele  | tion                     |       |                |              |                |         |           |                        |
| Description   | Type                     |       | By Brand       | O By Generic | O By Substance | Class ( | ) Non-Med | licinal 🔿 User Defined |
| Mixed nu      | Delete Alleray           | inal  | Filter         |              |                |         |           | Find                   |
| Ľ             | Delete Allergy           |       |                |              |                |         |           |                        |
|               |                          |       |                |              |                |         |           |                        |
|               |                          |       |                |              |                |         |           |                        |
|               |                          |       |                |              |                |         |           |                        |
|               |                          |       |                |              |                |         |           |                        |
|               |                          |       |                |              |                |         |           |                        |
| No Know       | n Allergies              |       |                |              |                |         |           |                        |
| Allergy Deta  | ils                      |       |                |              |                |         |           |                        |
|               | Substance/Agent          | :     |                |              |                | Cree    |           | I to an a stift and    |
|               | Clinical Manifestation   | :     |                |              | ~              | Sear    | cn        | Unspecified            |
|               | Reaction Type            | :     |                |              | ~              |         |           |                        |
|               | Severity                 | :     |                |              |                |         |           |                        |
|               | Date of Onset            |       |                |              | Not Known      |         |           |                        |
|               | Comments                 | 8     |                |              |                |         |           |                        |
|               |                          |       |                |              |                |         |           |                        |
|               | Current Aller            | yy: 🗹 | Script Warning | <b>;:</b> 🗹  |                |         |           |                        |
| No Known      | Allergies                |       |                |              |                |         |           | Close                  |
|               | -                        |       |                |              |                |         |           |                        |
| Reference \   | /iew                     |       |                |              |                |         |           |                        |
| Allergies: M  | ixed nuts                |       |                |              | _ ಭ            |         |           |                        |
| Warnings:     |                          |       |                |              |                |         |           |                        |
|               |                          |       |                |              | \$Q]           |         |           |                        |
| Recalls: 3    | active recall(s), 3 over | due   |                |              | - (ĝ           |         |           |                        |